### 山梨県立大学

# <u>大学間無線 LAN ローミングサービス (eduroam)</u>

## <u>学外ご利用マニュアル</u>

#### 目次

| ~Windows10 での eduroam 接続方法~ | 4 |
|-----------------------------|---|
| ~i0S での eduroam 接続方法~       | 5 |
| ~AndroidOS での eduroam 接続方法~ | 6 |
| ~Mac OS での eduroam 接続方法~    | 7 |

学術認証フェデレーションに参加し学術認証 IdP システムが稼働したことにより、大 学間無線 LAN ローミングサービス(以下、eduroam)を貴学アカウントでご利用頂けるよ うになりました。貴学職員及び学生が「一般社団法人 大学アライアンスやまなし」に参 加している山梨大学へ訪問時、貴学アカウントで eduroam をご利用することが可能とな ります。

本マニュアルでは、学外学術認証フェデレーション施設にて、eduroam をご利用する 際のマニュアルになります。 ~Windows10 での eduroam 接続方法~

■SSID の選択

Windows デスクトップ画面にて、右下の Wi-Fi マークをクリックします。

SSID一覧が表示されますので、「eduroam」を選択して下さい。

※「eduroam」SSID が表示されない場合は、eduroam Wi-Fi 電波を受信されていない可能があります。 場所を変えて試してください。

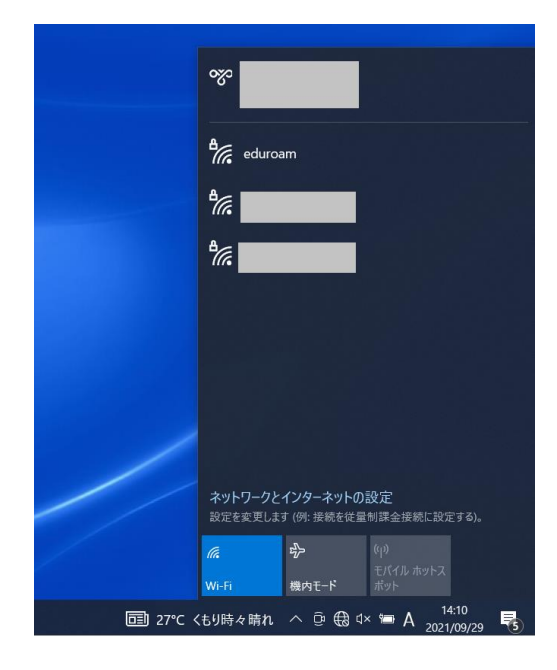

■ユーザ名・パスワードの入力

ユーザ名:ユーザ ID@yamanashi-ken.ac.jp

(学内 PC で利用するユーザ ID に「@yamanashi-ken.ac.jp」を付けて入力します) パスワード:ユーザ ID のパスワード(入学時にお知らせしているパスワードです)

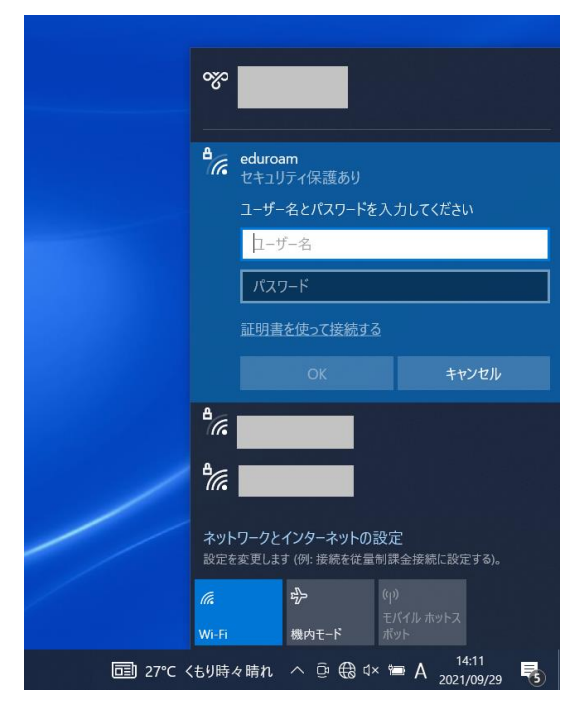

~iOS での eduroam 接続方法~

#### ■SSID の選択

iOS 設定画面にて、Wi-Fi をクリックします。

SSID一覧が表示されますので、「eduroam」を選択して下さい。

※「eduroam」SSID が表示されない場合は、eduroam Wi-Fi 電波を受信されていない可能があります。 場所を変えて試してください。

| •11 4G                                | 13:54                                  | @ <b>0</b> 80% 🔳              |
|---------------------------------------|----------------------------------------|-------------------------------|
| く 設定                                  | Wi-Fi                                  |                               |
| Wi-Fi                                 |                                        |                               |
| ネットワーク                                |                                        |                               |
| eduroam                               |                                        | 🔒 🗢 i                         |
| YPU                                   |                                        | 🔒 🗢 i                         |
| YPU-E                                 |                                        | 🔒 🗢 i                         |
| その他                                   |                                        |                               |
|                                       |                                        | All fair a C                  |
| 接続を確認                                 |                                        | 通知 >                          |
| 接続したことのある<br>す。接続したことの<br>合は、接続可能なす   | >ネットワークに自l<br>)あるネットワーク?<br>ミットワークをお知! | 動的に接続しま<br>が見つからない場<br>らせします。 |
| インターネット                               | 、共有へ自動接続                               | 続 接続… >                       |
| Wi-Fiネットワーク<br>の近くにあるインら<br>出することを許可し | が使用できないとき<br>/ ーネット共有スポ<br>/ ます。       | き、このデバイス<br>ットを自動的に検          |

■ユーザ名・パスワードの入力

ユーザ名:ユーザ ID@yamanashi-ken.ac.jp

(学内 PC で利用するユーザ ID に「@yamanashi-ken.ac.jp」を付けて入力します) パスワード:ユーザ ID のパスワード(入学時にお知らせしているパスワードです)

| .11           | 4G         | 13:57  | ۲      | ð 80% 🗖      |
|---------------|------------|--------|--------|--------------|
| "€            | eduroam"のパ | スワードを入 | 力してくださ | 5            |
| キャンセ          | マル パス      | ワードを   | 入力     | 接続           |
|               |            |        |        |              |
| 2-1           | ザ名         |        |        |              |
| パスワ           | フード        |        |        |              |
|               |            |        |        |              |
|               |            |        |        |              |
|               |            |        |        |              |
|               |            |        |        |              |
|               | 9          | パスワー   | ド      |              |
| $\rightarrow$ | @#/&_      | ABC    | DEF    | $\bigotimes$ |
| 5             | GHI        | JKL    | мно    | 空白           |
| ☆123          | PQRS       | τυν    | WXYZ   | 1            |
| ⊕ ⊉           | a/A        | '"()   | .,?!   | <u></u>      |

iOS Ver.15.0 画面になります。OS Ver.により画面構成は異なります。

~AndroidOS での eduroam 接続方法~

■SSID の選択

Android 設定画面にて、Wi-Fi をクリックします。

SSID一覧が表示されますので、「eduroam」を選択して下さい。

※「eduroam」SSID が表示されない場合は、eduroam Wi-Fi 電波を受信されていない可能があります。 場所を変えて試してください。

| A 😨      | ~        | @ ♡ ∠ | 96% 🚺 1 | 3:59 |
|----------|----------|-------|---------|------|
| ÷        | Wi-Fi    |       | ۰       | :    |
|          | ON       |       |         |      |
|          | eduroam  |       |         |      |
|          | YPU      |       |         |      |
| <b>P</b> | YPU-E    |       |         |      |
| +        | ネットワークを追 | 1.DD  |         |      |
|          |          |       |         |      |
|          |          |       |         |      |
|          |          |       |         |      |
|          |          |       |         |      |
|          | < △      |       |         |      |

■ユーザ名・パスワードの入力

ユーザ名:ユーザ ID@yamanashi-ken.ac.jp

(学内 PC で利用するユーザ ID に「@yamanashi-ken.ac.jp」を付けて入力します) パスワード:ユーザ ID のパスワード(入学時にお知らせしているパスワードです)

| <b>▲</b> ▲ ④                        |                                         | A •                                   | 0•℃∠95                                                             | 5% 🔳 13:59        |
|-------------------------------------|-----------------------------------------|---------------------------------------|--------------------------------------------------------------------|-------------------|
| ed                                  | uroam                                   |                                       |                                                                    | :                 |
| EAF<br>PE                           | <sup>&gt;</sup> 方式<br>AP                |                                       |                                                                    | -                 |
| 73                                  | ニーズ2認証                                  |                                       |                                                                    | - 11              |
| 設約                                  | 定しない                                    |                                       |                                                                    | -                 |
| CA                                  | 证明書                                     |                                       |                                                                    |                   |
| 選打                                  | 沢してくだ                                   | さい                                    |                                                                    | -                 |
|                                     |                                         | キャン                                   | セル 接                                                               | 統                 |
|                                     |                                         |                                       |                                                                    |                   |
| 逆順                                  | .@                                      | abc<br>2                              | def<br>3                                                           | ×                 |
| 逆順<br>←                             | .@                                      | abc<br>2<br>jkl<br>5                  | def<br>3<br>mno<br>6                                               | ×                 |
| 逆順<br><del> く</del><br>②記           | .@<br>1<br>ghi<br>4<br>pqrs<br>7        | abc<br>2<br>jkl<br>5<br>tuv<br>8      | def<br><sup>3</sup><br>mno<br><sup>6</sup><br>wxyz<br><sub>9</sub> | ×<br>→            |
| 逆順<br>←<br>②記<br>あ <mark>▲</mark> 1 | .@<br>1<br>ghi<br>4<br>pqrs<br>7<br>A⇔a | abc<br>2<br>jkl<br>5<br>tuv<br>8<br>- | def<br>3<br>mno<br>6<br>Wxyz<br>9<br>,.?!                          | ×<br>→<br>⊥<br>次へ |

※EAP 方式は PEAP、フェーズ認証は設定しない、CA 証明書は選択しない。 Android7.0 設定画面になります。OS Ver.により画面構成は異なります。 ~Mac OS での eduroam 接続方法~

■SSID の選択

Wi-Fi のマークもしくは「システム環境設定」・「ネットワーク」・「Wi-Fi」を選択します。 SSID 一覧が表示されますので、「eduroam」を選択して下さい。

※「eduroam」SSID が表示されない場合は、eduroam Wi-Fi 電波を受信されていない可能があります。 場所を変えて試してください。

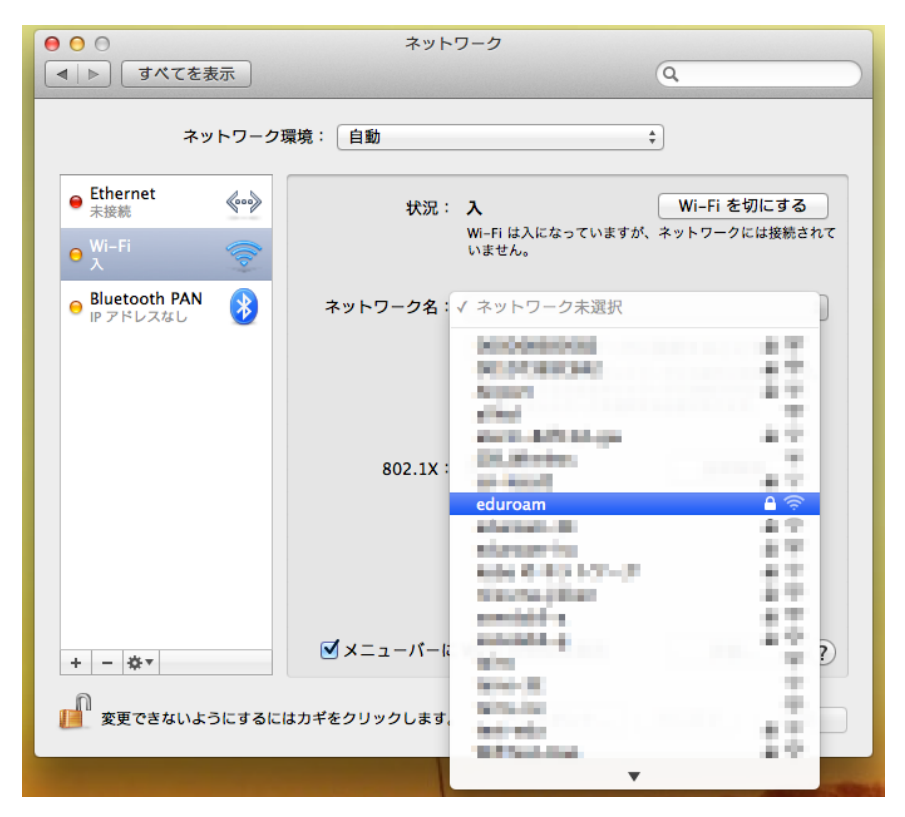

■ユーザ名・パスワードの入力

ユーザ名:ユーザ ID@yamanashi•ken.ac.jp

(学内 PC で利用するユーザ ID に「@yamanashi-ken.ac.jp」を付けて入力します) パスワード:ユーザ ID のパスワード(入学時にお知らせしているパスワードです)

|       | URL X W       |
|-------|---------------|
| モード   | : _ 自動        |
| ユーザ名  | :             |
| パスワード | :             |
|       | □ パスワードを表示    |
|       | ☑ このネットワークを記憶 |

■証明書を検証

以下の画面が表示された場合は、「続ける」を選択してください。

|   | ネットワーク"eduroam"に認証中<br>サーパ" | ョ<br>に認証する前に、このネットワークに適切で<br>正明書を検査しなければなりません。 |
|---|-----------------------------|------------------------------------------------|
|   | 証明書を表示するには、"証明書を表           | 示"をクリックします。                                    |
| ? | 証明書を表示                      | キャンセル 続ける                                      |

Macの管理者権限を持つユーザ ID とパスワードを入力し、「設定をアップデート」を選択してください。

| "システム証明書の信頼性"環境設定を変更しようとし<br>ています。 これを許可するには、パスワードを入力<br>してください。 |
|------------------------------------------------------------------|
| 名前:                                                              |
| パスワード:                                                           |
| キャンセル 設定をアップデート                                                  |

「状況:接続済み」になっていることを確認し、「適用」を選択してください。

| イツ                                        | トワーク場         | 境:目動     |                                              | ×                                                   |
|-------------------------------------------|---------------|----------|----------------------------------------------|-----------------------------------------------------|
| ⊖ <sup>Wi-Fi</sup><br>接続済み                |               | 状況:      | 接続済み                                         | Wi-Fi を切にする                                         |
| ⊖ Ethernet<br>未接続                         | <b>~~&gt;</b> |          | Wi-Fi は eduroam に接続<br>10.230.222.169 が設定さ   | していて、IP アドレス<br>れています。                              |
| ⊖ <mark>Bluetooth PAN</mark><br>IP アドレスなし | 8             | ネットワーク名: | eduroam                                      | *                                                   |
|                                           |               |          | 🗌 新しいネットワーク                                  | に接続することを確認                                          |
|                                           |               |          | 接続したことのあるネット<br>接続したことのあるネット<br>手動でネットワークを選択 | ・ワークに自動的に接続されます。<br>・ワーク'に接続できない場合は、<br>Rする必要があります。 |
|                                           |               | 802.1X:  | デフォルト                                        | 接続解除                                                |
|                                           |               |          | "PEAP"を使用して認証済み<br>接続時間:00:00:08             | (MSCHAPv2)                                          |
| + - ☆▼                                    |               | ヹメニューバーに | : Wi–Fi の状況を表示                               | 詳細 ?                                                |